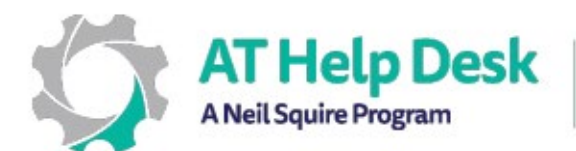

AT Help Desk A Neil Squire Program Un programme de Neil Squire

## Comment ajouter et basculer entre les claviers (iOS)

Pour débloquer pleinement le support d'accessibilité multilingue pour votre iPad ou iPhone, vous devrez peut-être télécharger manuellement un module linguistique pour le clavier.

## Comment ajouter un nouveau clavier

- Pour dicter dans une autre langue, vous devez vous assurer que vous avez le clavier approprié installé. Pour ce faire, allez dans Réglages > Général > Clavier > Claviers > Ajouter un nouveau clavier...
- 2. Vous verrez ici une liste de claviers à ajouter. Ces claviers sont répertoriés sous différentes sous-sections. Selon votre région, vous verrez probablement un clavier alternatif pertinent répertorié sous la section Claviers suggérés en haut (par exemple, au Canada, le clavier français se trouve généralement dans cette section), mais il peut également être trouvé sous la sous-section "Autres claviers iPad" près du bas.
- 3. Après avoir localisé le clavier que vous souhaitez ajouter, appuyez dessus une fois pour l'ajouter à votre liste de claviers actifs.

## Comment basculer vers un autre clavier

- 1. Pendant que vous tapez du texte, appuyez et maintenez le bouton (() (symbole du globe).
- 2. Choisissez la langue vers laquelle vous souhaitez basculer.

## (Optionnel) Comment attribuer des dispositions de clavier alternatives

- 1. Allez dans Réglages > Général > Clavier > Claviers
- 2. Appuyez sur le clavier que vous souhaitez ajuster.
- 3. À partir de là, vous pouvez choisir entre différents type de clavier.

Besoin d'aide ? Contactez notre service d'assistance TA ! - <u>https://athelpdesk.org</u>

Téléphone : 1-855-450-3287 · SMS : 506-450-3287 · Courriel : ta-atsupport@neilsquire.ca